# HANDLEIDING CLICK 4 FOOD

### **STAP 1: REGISTREER EEN ACCOUNT ALS OUDER**

#### Surf naar cafetaria.sui.be of click4food.compass-group.be.

U moet zich maar één keer registreren, ook al hebt u meerdere kinderen hier op school of op een andere school die samenwerkt met Compass-Group. De account maakt u aan op naam van de ouder, niet op naam van het kind. We koppelen het kind met de codes die u per e-mail ontvangen hebt.

Click op "Nieuw account registreren".

Via de app van Click4Food kan je ook te werk gaan om je te registreren. Voor zowel Apple als Android Smartphones kan u via de App Store of de Google Play store de app downloaden.

| NL FR EN                                                              |  |
|-----------------------------------------------------------------------|--|
| allal faced                                                           |  |
|                                                                       |  |
| Login:                                                                |  |
| Wachtwoord:                                                           |  |
| Ingelogd blijven (niet gebruiken op openbare computers)               |  |
| Login Login vergeten?   Reset wachtwoord   Nieuwe account registreren |  |

| Gebruiker                       |                      |                                          |  |  |  |  |
|---------------------------------|----------------------|------------------------------------------|--|--|--|--|
|                                 | Gebruiker            |                                          |  |  |  |  |
| Vul uw 'Naam' en 'Voornaam' in. | Naam *               |                                          |  |  |  |  |
| Kies een 'Taal'.                | Voornaam *<br>Taal * | Nederlands                               |  |  |  |  |
| Vul uw 'e-mailadres' in.        | Email *              |                                          |  |  |  |  |
|                                 | Tel nr               |                                          |  |  |  |  |
| Vul een 'Telefoonnummer' in.    | Externe referentie   |                                          |  |  |  |  |
|                                 |                      | C Kondig nieuwe berichten aan via e-mail |  |  |  |  |
|                                 |                      |                                          |  |  |  |  |
|                                 |                      |                                          |  |  |  |  |
|                                 |                      |                                          |  |  |  |  |
|                                 |                      |                                          |  |  |  |  |
|                                 |                      |                                          |  |  |  |  |
|                                 |                      |                                          |  |  |  |  |
|                                 |                      |                                          |  |  |  |  |
|                                 |                      |                                          |  |  |  |  |
|                                 |                      |                                          |  |  |  |  |
|                                 |                      |                                          |  |  |  |  |

### MoneySafe

Vul de 'Firma code' in.

Vul de 'Eerste klantencode' in.

Vul de 'Tweede klantencode' in.

Voor nieuwe leerlingen in SUI in het eerste middelbaar: deze drie codes kan u terugvinden op <u>start.sui.be</u> of via de brief die samen met de schoolbadge bezorgd is.

Indien uw kind reeds naar SUI gaat en u moet opnieuw een account registreren kan u deze gegevens ook opvragen via boekhouding@sui.be.

#### Wachtwoord

Login wordt automatisch ingevuld zodra u uw naam en voornaam hebt ingegeven, zelf kan u de login nog aanpassen.

Geef een wachtwoord in en hou rekening met de regels van Compass-Group.

Bewaar deze gegevens goed.

Klik op 'Opslaan'.

Klik op 'Aanvaarden'.

Een extra kind toevoegen? Klik op 'eMoneySafe'. Klik op 'Account'. Vul de drie codes in (zie brief/e-mail). Klik op het plusteken.

Via de App – Kies voor 'Instellingen – MoneySafe Instellingen – Moneysafe account toevoegen'.

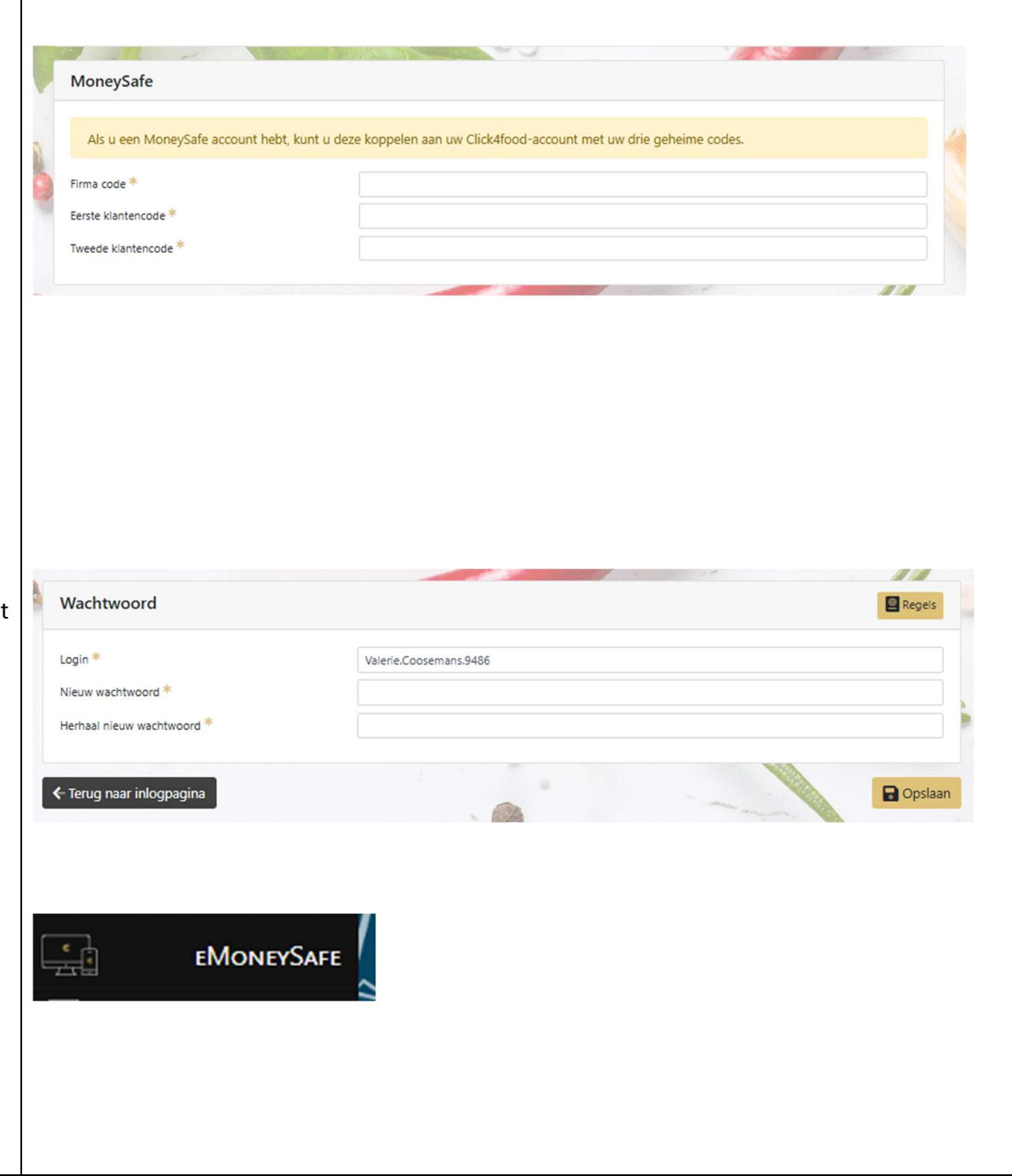

## STAP 2: CLICK 4 FOOD GEBRUIKEN

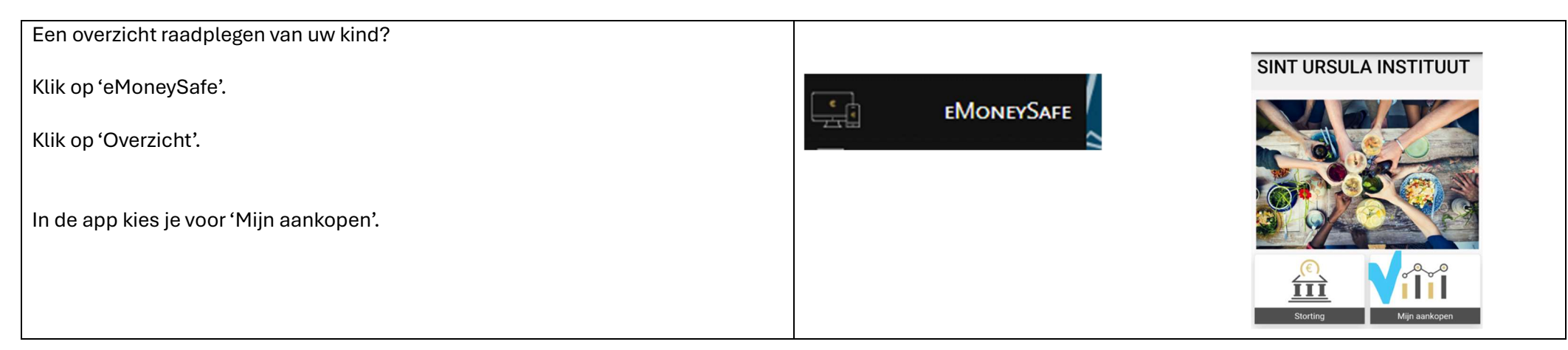

## **STAP 3: GELD STORTEN**

| Vul een bedrag in, minimum 20 euro, en klik op 'Geld opladen'.                                                                                                    |                     | SINT URSULA INSTITUUT  |
|----------------------------------------------------------------------------------------------------|---------------------|------------------------|
|                                                                                                    | € ③<br>Geld opladen |                        |
| Via de app klik je op 'Storting' vul een bedrag in naast € en klik op 'Geld opladen'.<br>U zal meteen worden doorverwezen naar uw bankapp. Selecteer uw betaalwijze<br>en volg de instructies van Worldline. | min. € 20,00        |                        |
| De betaling wordt snel verwerkt en is in principe binnen de 5 minuten zichtbaar<br>aan onze kassa's.                                                                                                    | 1                   | Storting Mijn aankopen |

Indien uw kind de school verlaat en uw kind heeft nog een positief saldo contacteer dan de boekhouding (boekhouding@sui.be).